# M мерісом User Guide

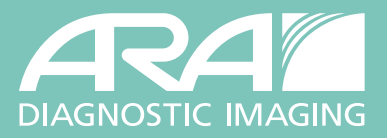

### Welcome to Medicom Image Downloading, Viewing, and Sharing

Medicom is an image portability solution as well as an image viewer. The outstanding function of Medicom is that you are able to share images directly with others (providers and patients) through the internet as well as burn images to CDs or flash drives. You can also download your patients' images to your workstations. This easy sharing feature negates the need to go through the process of requesting and waiting for CDs to be mailed, delivered, or picked up by the patient. This function is also available to patients via ARA's online portal.

NOTE: You can still view your patients' images via ARA's PACS (Fuji Synapse). In many situations, Synapse is the preferred application for viewing images and reports.

### Image Access in RoyalMD

Several image selections are available in the **Image Drop-down** on the home page of the RoyalMD portal: **Share Images**, **Download Images**, and **Burn Images**.

Images are not currently downloadable on MacOS.

#### DOWNLOADING IMAGES ONTO YOUR DEVICE

| PROVIDER UPDATES         Check this space for useful information about ARA exams and services.         My Patient Search       All Patient Search         Patient MRN:       Is Primary:       Patient Last Name:       Provider:       Exam Status:       My         Comptiance       Patient MRN:       Is Primary:       Patient Last Name:       Provider:       Exam Status:       My         MudD/YYYY       Patient Mane       Patient DOB       Patient MRN       Accession #       Appointment Date & If Provedure       Provide         Patient Name       Patient MRN       Accession #       Imme       Procedure       Provide         V       TESTACCT, COMPLIANCE PRIVACY       10/3/1994       45511446       60055056       10/10/2023 2:30 PM       ADRENAL ULTRASOUND       EINFOR MD         Sinare Teges       PLIANCE PRIVACY       10/3/1994       45511446       60055096       10/10/2023 2:30 PM       ADRENAL ULTRASOUND       EINFOR MD                                                                                                    | 🖄 номе                                 | 🕼 ORDER EXAM 🛛 🖪 OR                       | DER HISTORY       | 0            |                  |             |                               |                                                                             |               |
|----------------------------------------------------------------------------------------------------|----------------------------------------|-------------------------------------------|-------------------|--------------|------------------|-------------|-------------------------------|-----------------------------------------------------------------------------|---------------|
| My Patient Search       All Patient Search         Search:       Patient MRN:       Is Primary:       Patient Last Name:       Patient DOB:       Provider:       Exam Status:       My         compliance       Patient MRN:       All ~       Patient MRN       Accession #       Appointment Date & #       Procedure       Provider:         volume       Patient Mame       Patient MRN       Accession #       Appointment Date & #       Procedure       Provider         Volume       TESTACCT, COMPLIANCE PRIVACY       10/3/1994       45511446       60055096       10/10/2023 2:30 PM       ADRENAL ULTRASOUND       EINFOR         Share       ages       pulance PRIVACY       10/3/1994       45511446       60055097       10/10/2023 2:30 PM       CT ANKLE WITHOUT CONTRAST - LEFT       EINFOR                                                                                                    |                                        |                                           |                   |              |                  |             | Check this space              | PROVIDER UPDATES<br>ce for useful information about ARA exams and services. |               |
| Patient Name     Patient<br>DOB     Patient MRN     Accession #     Appointment Date & #<br>Time     Procedure     Procedure     Provide       Image: Download Images     TESTACCT, COMPLIANCE PRIVACY     10/3/1994     45511446     60055656     10/30/2023 10:30 AM     PELVIC TRANSABDOMINAL AND TRANSVAGINAL     EINFOR<br>MD       Image: Download Images     TESTACCT, COMPLIANCE PRIVACY     10/3/1994     45511446     60055096     10/10/2023 2:30 PM     ARENAL ULTRASOUND     EINFOR<br>MD                                                                                                    | My Patient Se<br>Search:<br>compliance | earch All Patient Search Patient MRN:     | े Is Prima<br>All | any: Pa<br>Ƴ | tient Last Name: | ® Patient   | DOB:<br>DAYYYY 🛱 1            | ovider: (8)<br>* EINFORMATICS, TEST                                         | (SE)<br>My SI |
| Image: Share lages Download Images IPLIANCE PRIVACY       10/3/1994       45511446       60055056       10/30/2023 10:30 AM       PELVIC TRANSABDOMINAL AND TRANSVAGINAL MID TRANSVAGINAL MID TRANSVAGINAL |                                        | Patient Name                              | Patie<br>DOB      | nt II        | Patient MRN      | Accession # | Appointment Date & JF<br>Time | Procedure                                                                   | Provider      |
| Images       Images                                                                                                    | 😌 Q 脂 🕐                                | TESTACCT, COMPLIANCE P                    | RIVACY 1          | 0/3/1994     | 45511446         | 60055656    | 10/30/2023 10:30 AM           | PELVIC TRANSABDOMINAL AND TRANSVAGINAL<br>ULTRASOUND                        | EINFORM<br>MD |
| Download Images PLIANCE PRIVACY 10/3/1994 45511446 60055097 10/10/2023 2:30 PM CTANKLE WITHOUT CONTRAST - LEFT EINFOR                                                                                                    | 0 Q 🕻 🇖                                | TESTACCT, COMPLIANCE P                    | RIVACY 1          | 0/3/1994     | 45511446         | 60055096    | 10/10/2023 2:30 PM            | ADRENAL ULTRASOUND                                                          | EINFORM       |
| Burn Images MD                                                                                                    | 🖸 Q 🗋                                  | Download Images IPLIANCE P<br>Burn Images | RIVACY 1          | 0/3/1994     | 45511446         | 60055097    | 10/10/2023 2:30 PM            | CT ANKLE WITHOUT CONTRAST - LEFT                                            | EINFORM<br>MD |

• After you click **Download Images** in the drop-down list and select a destination folder, the files will start downloading, showing this progress screen:

|                     |               | Downloa             | ad                    |                        |
|---------------------|---------------|---------------------|-----------------------|------------------------|
|                     |               | 10.0%<br>Downloadin | 9<br>8-:              |                        |
| Patient Name        | Date of Birth | Exam Date           | Exam Title            | Institution            |
| TESTACCT COMPLIANCE | Oct 03, 1994  | Oct 03, 2023        | ANKLE, 2 VIEWS - LEFT | ARA Diagnostic Imaging |

### <mark>∭мерісо</mark>м User Guide

- When the download finishes, you can access the image folder in your **Downloads** folder or Recent Downloads History.
- Extract file from the downloaded folder through the **Extract All** function on your file window or by right-clicking on the file and choosing **Extract** from the drop-down. File naming protocol will be as shown below.

| 📳   🗹 📕 =                                                                          |            | Extract                                    | exams12_05_25FFE5E                                       |                |      |       |                    |
|------------------------------------------------------------------------------------|------------|--------------------------------------------|----------------------------------------------------------|----------------|------|-------|--------------------|
| File Home Share                                                                    | View       | Compressed Folder T                        | ools                                                     | $\sim$         |      |       |                    |
| <ul> <li>Documents</li> <li>Citrix Screenshots</li> <li>atxphotographer</li> </ul> | E Pictur   | es<br>et Bills<br>ling Stuff<br>Extract To | Saved Pictures Wedding photos Wedding Envelope Templates | Extract<br>all |      |       |                    |
| ← → ~ ↑ 🔋 > Th                                                                     | is PC > Do | ownloads > exams12                         | Extract all                                              |                |      |       |                    |
| □ Name                                                                             |            | Туре                                       | Extract all items in this folder.<br>Compressed size     | Password p     | Size | Ratio | Date modified      |
| exams12_05_25FFE5                                                                  | E          | File folder                                |                                                          |                |      |       | 12/5/2023 11:04 AM |

| Files will be extracted to this <u>folder</u> : |      | _      |
|-------------------------------------------------|------|--------|
| C:\Users\johnsona\Downloads\exams11_21_309      | 14E5 | Browse |
| Show extracted files when complete              |      |        |
|                                                 |      |        |
|                                                 |      |        |
|                                                 |      |        |
|                                                 |      |        |
|                                                 |      |        |
|                                                 |      |        |

 Select your file destination and check the Show extracted files when complete option. Then click Extract at the bottom.

| Images are    |  |
|---------------|--|
| not currently |  |
| downloadable  |  |
| on MacOS.     |  |
|               |  |

| File Home Share Vi               | ew                               |                    |           |
|----------------------------------|----------------------------------|--------------------|-----------|
| 🔶 🕘 – 🛧 📑 > BO048-LT             | > Downloads > exams11_21_30934E5 | ,                  |           |
| ) Ouick access                   | Name                             | Date modified      | Туре      |
| OneDrive     OneDrive - Personal | exams11_21_30934E5               | 11/21/2023 2:14 PM | File fold |
| ✓ W BO048-LT ⇒ 3D Objects        |                                  |                    |           |
| > 🔜 Desktop<br>> 🚆 Documents     |                                  |                    |           |
| > 👆 Downloads                    |                                  |                    |           |

 When you click Extract, a new window will open with your exams folder. Double-click to open the folder and the exam files will download to the folder you select on your device.

## M мерісом User Guide

### VIEWING IMAGES ON YOUR DEVICE

• If you would like to see the exams in the Medicom viewer, Double click on **viewer-win.exe** to open the viewer and see the study. Click Open to launch the Medicom viewer and the patient's exams will appear on the screen.

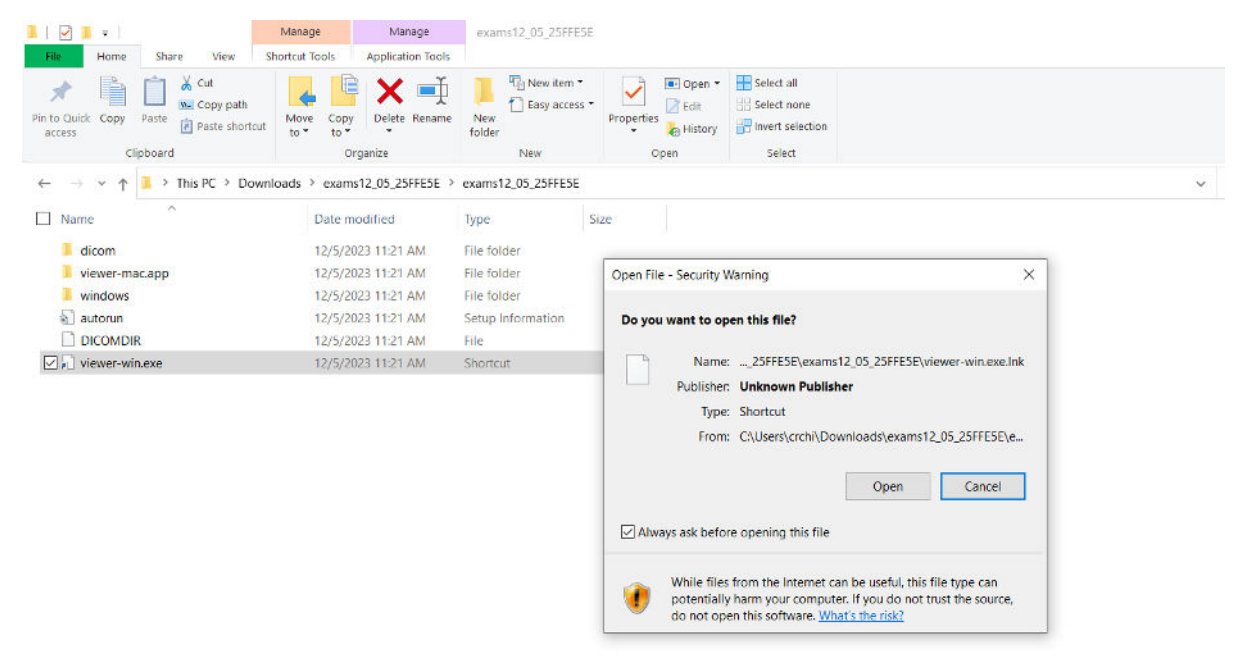

### COPYING IMAGES TO A REMOVABLE DEVICE

- Once your exams are on your device, you can copy them to a removable device such as a CD or flash drive for transport/mailing.
- To copy to a removable device, right-click the exam, select **Copy**, then **Paste** into your removable device.
- If you are using an external drive like a flash drive, you are finished. If you are copying the exams to a CD, click the **Burn** button (**Drive Tools > Finish Burning** in File Explorer in Windows), and let the system copy the exams onto the disc.

#### SHARING IMAGES ONLINE

- Image sharing is easy on Medicom. Choose
   Share Images from the drop-down shown on page 1. You will be able to select from the three destinations shown here and the software will walk you through the process.
- ARA patients with an account on our patient portal are able to view and share their images through the same process as providers.

2 3 4 5 **A Carrier Sector Sector Sec** 

#### **HAVE QUESTIONS?**

**Contact ARA's Provider Relations Associates** at ProviderInfo@ausrad.com or (512) 731-2254 or by scanning this QR code.

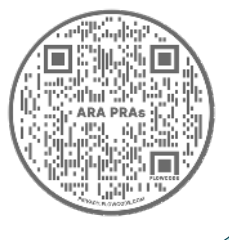

NEED TECHNICAL HELP? Contact ARA's Service Desk at (512) 531-7227.

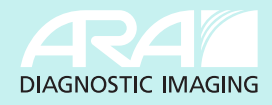